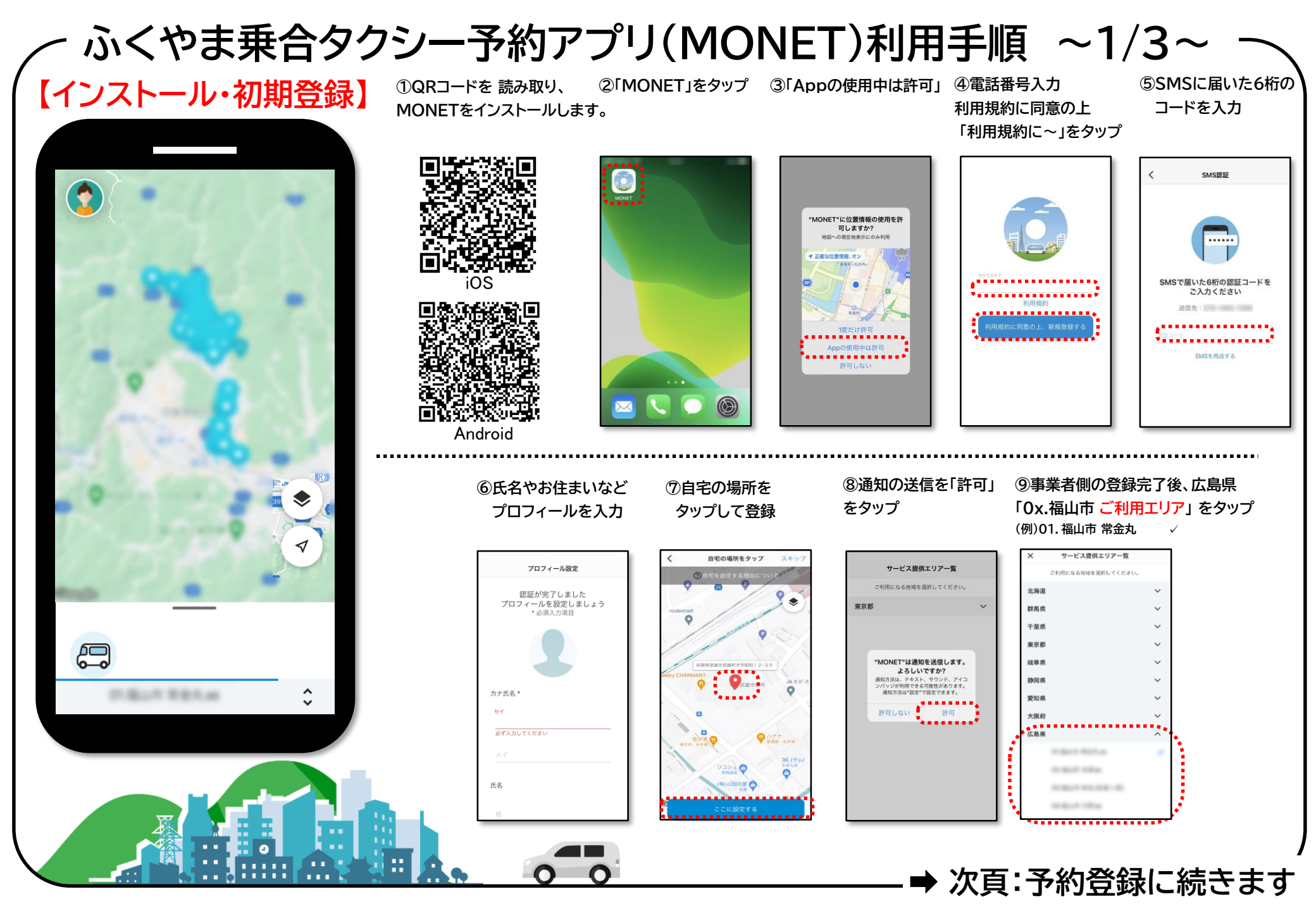

ふくやま乗合タクシー予約アプリ(MONET)利用手順 ~2/3~

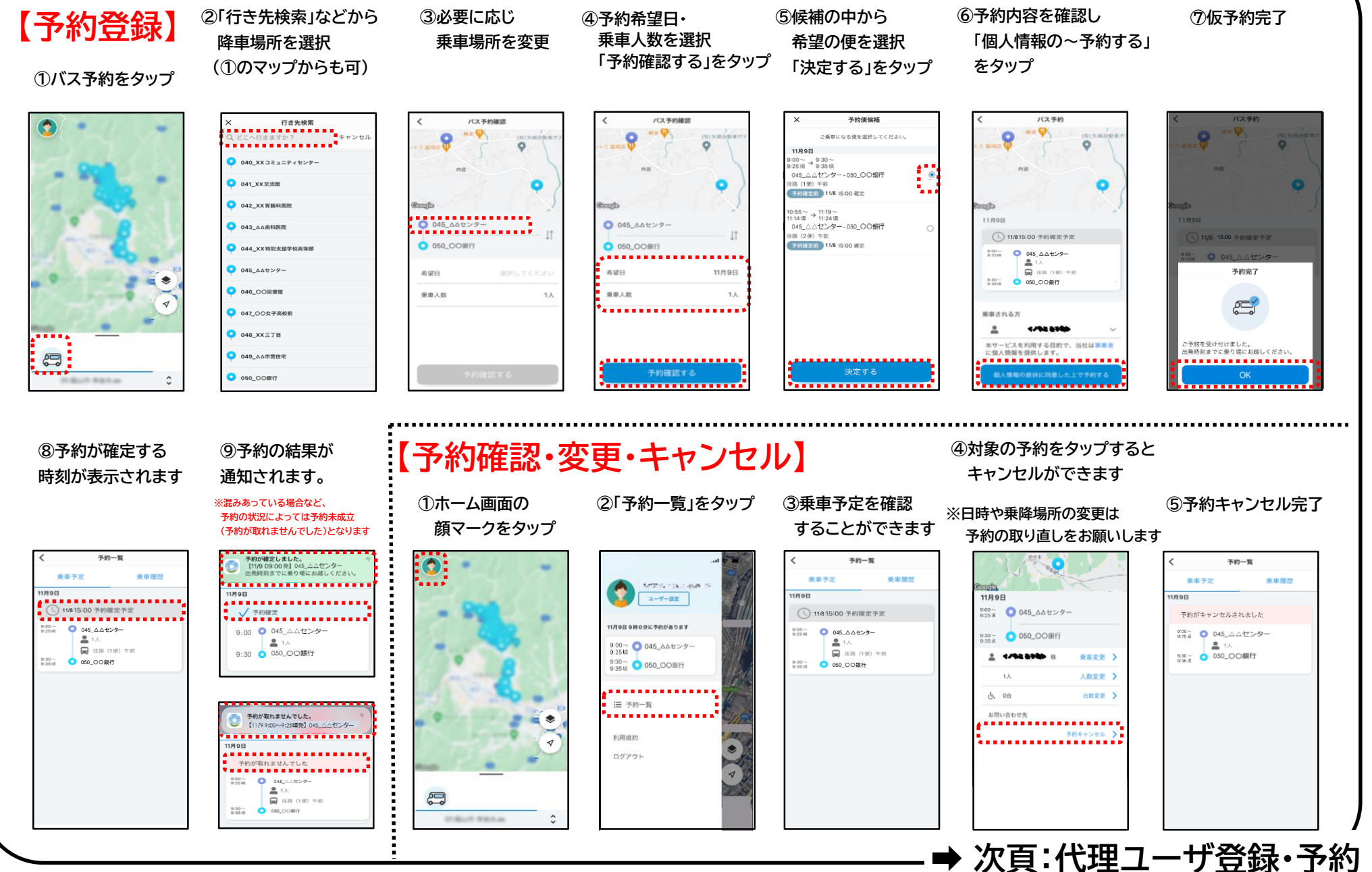

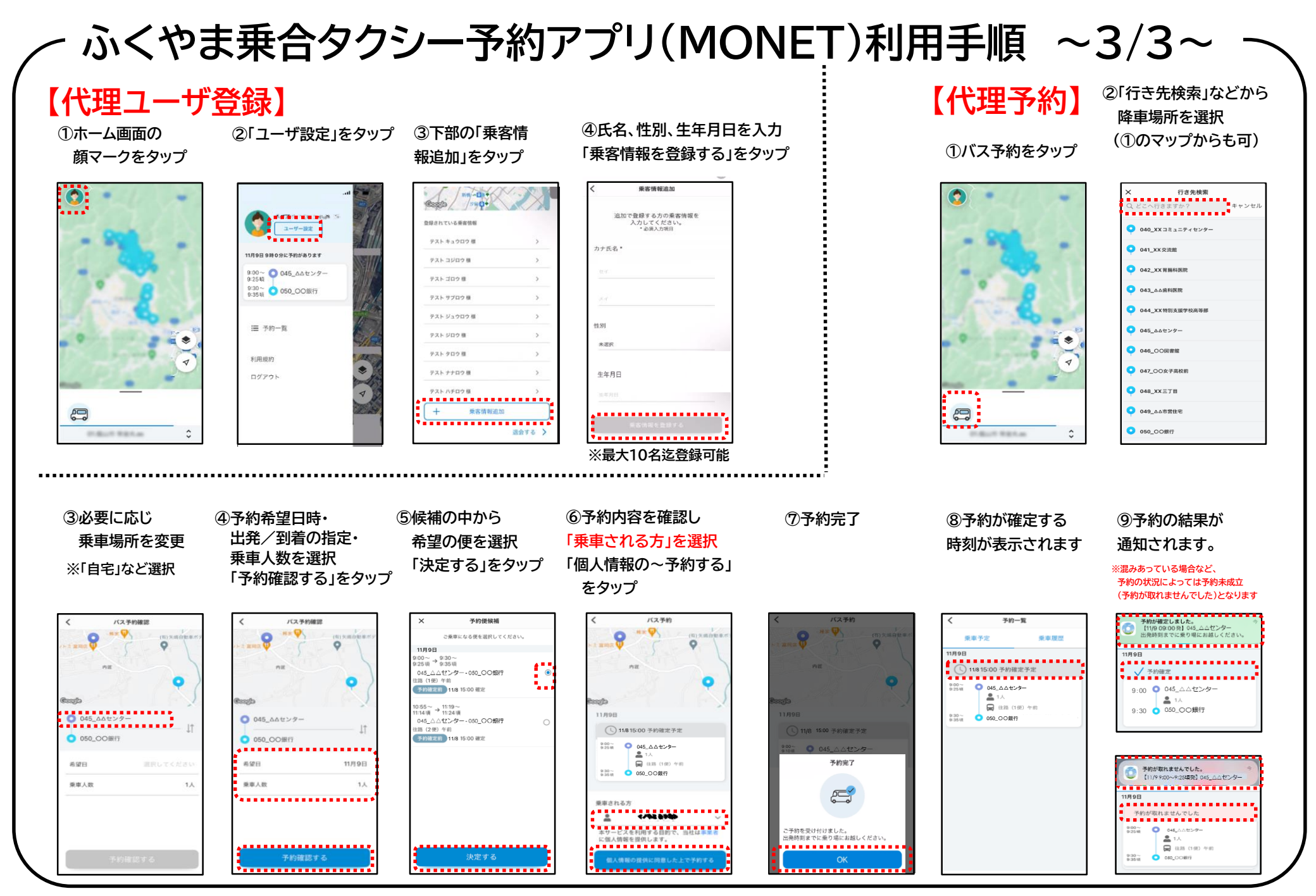